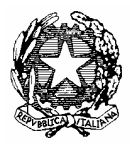

ISTITUTO COMPRENSIVO SCUOLA DELL'INFANZIA, PRIMARIA E SEC. I GR

Via Dante snc, 🕾 0784/65196 🗏 0784/65268 C.F. 81002190916 nuic86500x@istruzione.it nuic86500x@pec.istruzione.it www.icatzara.it 08030 ATZARA Nu

Prot. 1967/C27

Atzara, 17 maggio 2014

AI DOCENTI CLASSI QUINTE SCUOLE PRIMARIE I.C. ATZARA

## CERTIFICAZIONE DELLE COMPETENZE – CLASSE 5^ - SCUOLA PRIMARIA

Vengono indicate di seguito le modalità per la registrazione della Certificazione delle competenze da parte dei coordinatori di classe.

- 1. Si consiglia di utilizzare il browser Mozilla Firefox;
- 2. Ciascun docente coordinatore di classe utilizzerà le credenziali per l'accesso al portale Argo ricevute per gli scrutini del I quadrimestre; i docenti coordinatori con incarico conferito nel secondo quadrimestre riceveranno le credenziali dalla segreteria;
- 3. Si accede al portale Argo all'indirizzo <u>www.portaleargo.it</u>, oppure dalla Home Page del sito web della scuola <u>www.icatzara.it</u>;
- 4. Cliccare su Argo Scrutinio Web;
- 5. Inserire Nome Utente e Password, cliccare su Accedi;
- 6. Al primo accesso viene richiesto di modificare la password;
- 7. Una volta effettuato l'accesso all'applicativo Scrutinio Web, scegliere il proprio ordine di scuola in alto a destra;
- 8. Cliccare sull'icona Registrazione Giudizi: in alto a sinistra, la terza icona 🕮;
- 9. Nella schermata successiva scegliere l'orario della classe alla quale si vuole accedere (27/40 ore);
- 10. Scegliere la classe di interesse e cliccare su conferma in basso a destra;
- 11. Nella finestra che appare, in Riquadro scegliere Certificazione delle competenze, in Periodo scegliere Giudizio finale dal menù a tendina, cliccare su Conferma;
- 12. Si apre la finestra con l'elenco degli alunni della classe prescelta;
- 13. Si fa doppio click sul nome dell'alunno;
- 14. Nella nuova schermata, a sinistra, si sceglie la disciplina, a destra, si compila il giudizio leggendo la Frase prefissa e digitando la cifra (1,2,3, ecc.) corrispondente alla Livello (base, intermedio, avanzato, base non raggiunto) che si vuole inserire; si salvano i dati inseriti cliccando sull'icona del FLOPPY in alto a sinistra 🔚 ; l'operazione va ripetuta per ciascuna disciplina.
- 15. Per uscire, cliccare sul pulsante "chiudi" 🗐

Il Dirigente Scolastico

Prof. Luca Tedde